بسمه تعالى

#### ر اهنمای ثبت نام در آزمون جامع گردشگری

به نشانی:

# edutourism.mcth.ir

کاربر گرامی؛

ضمن تقدیم سلام و خیرمقدم به شما در سامانه جامع آموزش گردشگری، به استحضار میرساند این سامانه در فاز نخست به منظور مدیریت مراحل برگزاری آزمون جامع گردشگری در نظر گرفته شده است. خواهشمند است با طی کردن مراحل زیر نسبت به انجام ثبت نام الکترونیکی، به دقت اقدام نمایید .

### مراحل عضویت و ثبت نام

- ۱- مرورگر اینترنتی خود را باز کنید )ترجیحا Firefox و یا Chrome(. اطمینان حاصل کنید که ارتباط اینترنتی
  کامپیوتر شما )اگر از موبایل یا تبلت استفاده میکنید، تجهیزات همراه شما( برقرار است .
  - ۲- سبرای ورود یا ثبت نام بروی دکمه "ورود از طریق درگاه دولت من" کلیک کنید

| and and<br>Reduce |                                        | ود به پنل سازمانی                      |  |
|-------------------|----------------------------------------|----------------------------------------|--|
|                   | Winnert.<br>States of States of States | Real Providence                        |  |
|                   |                                        |                                        |  |
|                   | سامانه جامع آزمون گردشگری (ساچا)       |                                        |  |
|                   | ورود از طریق درگاه دولت من             |                                        |  |
|                   |                                        | (61842)<br>(61842)<br>(5148)<br>(5148) |  |
|                   |                                        |                                        |  |
|                   |                                        |                                        |  |

| Network Children X                               |                             |          |                 | - 0   |
|--------------------------------------------------|-----------------------------|----------|-----------------|-------|
| adata eter atta a trens                          |                             |          | C R lant        | 00483 |
| 👎 🛄 oter                                         |                             |          |                 |       |
|                                                  |                             |          |                 |       |
| (                                                |                             |          |                 |       |
| الم سابق (1990)<br>الم سابق (1990) (1990) (1990) | UNDEP HED.                  | Xei 1067 | <b>*</b>        | • / - |
| المعنان<br>معادق ما 10 معاد العال اللي           | O and the second second     |          | بدول محمد من من |       |
|                                                  | مۇمەدە <del>ب</del> ىلىدە - |          |                 | 4 344 |
|                                                  |                             |          |                 | ·     |
|                                                  |                             |          |                 |       |
|                                                  |                             |          |                 |       |
|                                                  |                             |          |                 |       |
|                                                  |                             |          |                 |       |
|                                                  |                             |          |                 |       |
|                                                  |                             |          |                 |       |
|                                                  |                             |          |                 |       |

اکنون شما کاربر سامانه هستید و مطابق تصویر بعد، صفحه آغازین خود را مشاهده میکنید .

۳- برای ثبت درخواست شرکت در آزمون جامع گردشگری در رشته مورد نظر، روی دکمه «درخواست شرکت
 در آزمون» کلیک کنید. فرم نمایش یافته در تصویر بعد ظاهر میشود:

| MELANDAR AND AND A THE                                                                                                    | and the second second second second second second second second second second second second second second second                          |                                                                                                    |
|----------------------------------------------------------------------------------------------------|----------------------------------------------------------------------------------------------------|----------------------------------------------------------------------------------------------------|
| O wisherstählighensyddentrijkeid-Nie                                                                                                    | Gi (C R. Inevit                                                                                                    | 0 fi 4 # 0 3                                                                                            |
| 💌 🖈 📕 Here                                                                                                    |                                                                                                    |                                                                                                    |
| ی میں مراجع میں اور مانغ کردیکری                                                                                                    |                                                                                                    |                                                                                                    |
| کت در آزمون                                                                                                    | تاييديه شر                                                                                                    |                                                                                                    |
| بت نام هود الدلم بناييد.                                                                                                    | کټ در آدنون جامع با مطالعة بخش زير و کايند آن می توليد شبت به ل                                                                           | فراكير معذرم مهت آكاهى از شرايط ليت الم وشر                                                             |
| ر و مهانگردی. راهندایان ایرانگردی و مهانگردی. (اهندایان طبیعت کردی و راهندایان زمین کردشگری (ژنونورسی)                                                                                     | در کند در آزمون پلیلی (جامع) دوره های مدیریت این مقانر هنملت مسافران                                                                      | ۲ - دارا بودن سرک تحسیلی عداق کارشناس جهت                                                               |
|                                                                                                    | طوم، مطبقات و فالزری بانند .                                                                                                    | * عالى مدارك عصيلى من بايت مورد الهد وزارت                                                              |
| سالي، ساريان نيست به الطال دوره آموزشي مخير جي بالند.                                                                                                    | ان عالى الوريط استعلام من كردنا، بتنهى است الر صورت عركونة معانو ت أن                                                                     | * مسمد: مذلای خصیلی فراکوی از طوی مراکز آمیز                                                            |
| یک از درومی آزمین های معرفی و کلامی در میبسته آمیزنتی می داشد .                                                                                                    | هون وليع الذراعان الافل دىء التوزننى والسب عنا عناب سرد قيولي درهن                                                                        | لا- شرط لازم جهت شرافت داوطبان و فراگیران در ل                                                          |
| ه بین این سید مارد به مشور در دوره های آمیزش دیریت عنی دفتر منست مساولی و مهادگردی و زفتندارد ایرانگردی و گردنگری<br>ی دوره های گردنگری معاربه دیرانت گوهرشه پایان دوره مهره نظر می باشند. | به مای مربیط با گردندگری با عداوین صدیریت گردشگریه و دمدرافیا و برداد<br>دوره و کسب حد هداب سره قولی از طریق ثبت نام در یکی از طریسات معز | ایمرد- باشتیبورات ترم های آخر و تارع السبیلان راد<br>انبوده و سرباً با شرکت در آدیون جامع و مساحه باران |
| ه الناسي وليست محددا البت بالم و در عمان فرس با الدوس مردود عند در البلي غذائع و سرطنان خالية ( الله شده المهور دفار مطالعات).                                                             | ، نیر، فولی در یک با چند دربی از نیمی آرمون عامع دور، فار بیش نگردند                                                                      | الله افزالیرانی که به هر دایل موفق به السب، در نسان<br>آموزش گردشگری در آزمون هرکت نمایند.              |
| ه و در سوت ندم قبل در مند. زمانی در نظر گرفته شده فراکتر می رایبت مجمعاً در تنقی دروی آونود، مطلق با آخرین تعیرات در                                                                       | ه فیولی برای هر فراکد سه نیبت متوانی از شرکت در آزمین جلیع لماظ کردید                                                                     | گام مدینه زمان تعیین شده جیسه کسب حد عمانی نم<br>منابع و سراهنش های ارائه شده شرافت سراید               |
|                                                                                                    |                                                                                                    | 14 Te, 1944                                                                                             |
|                                                                                                    | ی و دریافت گیاهیشد پایان دوره نبی باشد                                                                                                    | شركلت در أزمون جامع به مترقه المام دوره أموذته                                                          |
|                                                                                                    |                                                                                                    |                                                                                                    |
|                                                                                                    |                                                                                                    |                                                                                                    |
|                                                                                                    |                                                                                                    |                                                                                                    |
|                                                                                                    |                                                                                                    |                                                                                                    |

۲- پس از مطالعه نکات درج شده در فرم بالا روی دکمه «موافقم» کلیک کنید .

توجه: مطالب نمایش یافته در تصویر فوق، قوانین و مقررات حاکم بر آزمون است. مطالعه نکردن دقیق این مطالب ممکن است منجر به بروز آسیبهایی در مراحل مختلف کار شود. از این رو اکیدا توصیه میشود این مطالب را به دقت مطالعه نموده و سپس مراتب موافقت خود را با کلیک روی دکمه «موافقم» اعلام کنید .

- n × 4 10 C 95 mistanin الله المن مولست شركان مد أدمون بيقع كرمشكري c -شما مجاز به شرکت در آزمون های زیر هستید: منيزيت فتي دفائر مسادرت مسائرتي و مهانگردي. 2 رامنداران ایرانگردی و جهانگردی 3 واحتياران طورحت كروى. 4. بالانباران زمين كرندكرى
- حالا کادر بعدی نمایش یافته و آزمونهایی را که مجاز به شرکت در آنها هستید، معرفی میکند: ۵-

۶- روی دکمه «ادامه» کلیک کنید .فرم بعدی «اطلاعات اصلی» شما را جویا میشود .

| C           |                                                                      | 40. IT Quitment                     |                    |
|-------------|----------------------------------------------------------------------|-------------------------------------|--------------------|
| 🖢 💽 📥 milar |                                                                      | 1                                   |                    |
|             | 🔥 تېراند مولست شوک د د لومون مامغ گردشگري.                           |                                     |                    |
| 0 -         | الماني او بر مرتب مرک در آونوه افادیان <sub>اور</sub> را تاریخ مارد. |                                     |                    |
| a constant  |                                                                      | <u>ک</u>                            | id <sub>a</sub> ng |
|             |                                                                      | A shares                            | 0<br>              |
|             |                                                                      | متها هر کنام آرمین ۲<br>اداره منابع | a second H         |
|             | τ (ματά big.                                                         | المارجي ا                           |                    |
|             |                                                                      | without relay f. and everythilf be  |                    |
|             | *                                                                    | ينو ۲                               |                    |
| -           |                                                                      |                                     |                    |

مطابق تصاویر بعدی، نوع فر اگیر، نوع دوره، زبان خارجی ،رشته درسی ،استان و موسسه خود را برگزینید .

|                                                                                                    |     |                                      | - |
|----------------------------------------------------------------------------------------------------|-----|--------------------------------------|---|
|                                                                                                    |     | Q                                    |   |
|                                                                                                    | -   |                                      |   |
| 0                                                                                                    | 2   | and the country of the second second |   |
| 7.627                                                                                                    |     | and contradic                        |   |
| فالرعر بشرو المدينة:                                                                                                    |     | والصادق ومناكرين                     |   |
|                                                                                                    |     |                                      |   |
|                                                                                                    |     |                                      |   |
|                                                                                                    |     | 19                                   |   |
| q                                                                                                    |     | 010.00                               |   |
|                                                                                                    |     |                                      | - |
|                                                                                                    |     |                                      |   |
| العدى ميهن الردمانين                                                                                                    |     |                                      |   |
| dad in                                                                                                    | -   | يمي .                                |   |
|                                                                                                    |     |                                      |   |
| and a second day                                                                                                    |     |                                      |   |
| en start being all free a                                                                                                    |     |                                      |   |
|                                                                                                    |     |                                      | - |
|                                                                                                    |     |                                      |   |
| 9                                                                                                    |     |                                      |   |
|                                                                                                    |     |                                      |   |
|                                                                                                    |     |                                      |   |
| السان جهار الرائدكاري                                                                                                    |     |                                      |   |
| 1467                                                                                                    |     |                                      |   |
|                                                                                                    |     |                                      |   |
| and the second second se |     |                                      |   |
| يسة الواني بديع                                                                                                    |     |                                      |   |
| وسنة فرجكي البوزغي واستثنا جيئاكردور شباق بنتني                                                                                                    | (A) |                                      |   |

پس از تنظیم گزینههای فوق، فرم شما مشابه تصویر زیر خواهد بود:

| and the second and a former to the following which |                                                        | ED C. R. Jacksto               | 0 0 4 8 0      |
|----------------------------------------------------|--------------------------------------------------------|--------------------------------|----------------|
| • 🐌 🔲ter.                                          |                                                        |                                | Normen         |
|                                                    | ی شند و مولسد تو کند و آمون مامع کو دادگری ا           |                                |                |
| č                                                  | الفاريان في مريضين فرات فر أنبيه الأفانية، والقبل عليه |                                | and the second |
|                                                    |                                                        | 0                              | and a second   |
| An an and a second second                          | and they                                               | للأخاء البلى                   | 1922           |
|                                                    |                                                        | 44 clic 84 cut                 | 0              |
|                                                    |                                                        | * sada stave                   | · · · · · ·    |
|                                                    | (a) dent                                               | nor du                         | · · · · ·      |
|                                                    | T splat pla                                            | * repricted                    |                |
|                                                    | and a second                                           | والمسليان فواتكره ورمامهاكردون |                |
|                                                    |                                                        | start mineralities             |                |
|                                                    | *                                                      | 1                              |                |
|                                                    | diadam a                                               | 40                             |                |
| 100                                                |                                                        |                                |                |
|                                                    |                                                        |                                |                |

حالا روی دکمه «بعدی» کلیک کنید. فرم بعدی، بخشی از اطلاعات کاربری شما را که در مراحل قبل دریافت نشده است ،مطابق تصویر زیر جویا میشود:

| WE/WARKAN SHEARAN X 14   |                                                                   |                                                                                                    | - 0                       |
|--------------------------|-------------------------------------------------------------------|----------------------------------------------------------------------------------------------------|---------------------------|
| C +Report Construction ( | R.                                                                | ED 0 Gament                                                                                                    | 0 6 4 6 0                 |
| 💌 🔺 🛄r                   |                                                                   | =                                                                                                    |                           |
| 2 E                      | 🛦 تېت درمولىت شركت در لومون باقىغ از دىشكرى.                      | 1 1 1 0<br>1                                                                                                    |                           |
| 0 -                      | الله برای بیت درمواند: هر کن در آونهم الله مای زیر با تقایل مقید. |                                                                                                    |                           |
| ()<br>Animarialati       |                                                                   | للم ور اس                                                                                                    | shares.                   |
|                          |                                                                   | اللاحد البيل                                                                                                    | 0                         |
|                          | بېرىلېدلو كې د                                                    | - <sub>14</sub> 44                                                                                                    | 4 <b>3</b> -60- <b>11</b> |
|                          | e***                                                              | -1-                                                                                                    | 4 Philoso 11              |
|                          | Product and the second second                                     | مدار في *                                                                                                    |                           |
|                          | (B7729)                                                           | 01-                                                                                                    |                           |
|                          |                                                                   |                                                                                                    |                           |
|                          |                                                                   | 514.d                                                                                                    |                           |
|                          | 1                                                                 | inut                                                                                                    |                           |
|                          |                                                                   |                                                                                                    |                           |
|                          | يده مندل                                                          | Parlane.                                                                                                    |                           |
|                          | and the second second                                             | and the second second sec |                           |

شماره تلفن ، شماره موبایل، جنسیت، نام پدر، آدرس ایمیل، تحصیلات و رشته تحصیلی خود را تکمیل نمایید . با کلیک روی دکمه «انتخاب عکس»، عکس پرسنلی مناسبی را که قبلا تهیه کردهاید، در سامانه بارگذاری کنید. پس از کلیک روی دکمه «انتخاب عکس» و انتخاب فایل عکس، سامانه امکان اعمال تنظیماتی همچون برش زدن عکس و تنظیم حاشیهها را مطابق تصویر زیر فراهم میکند:

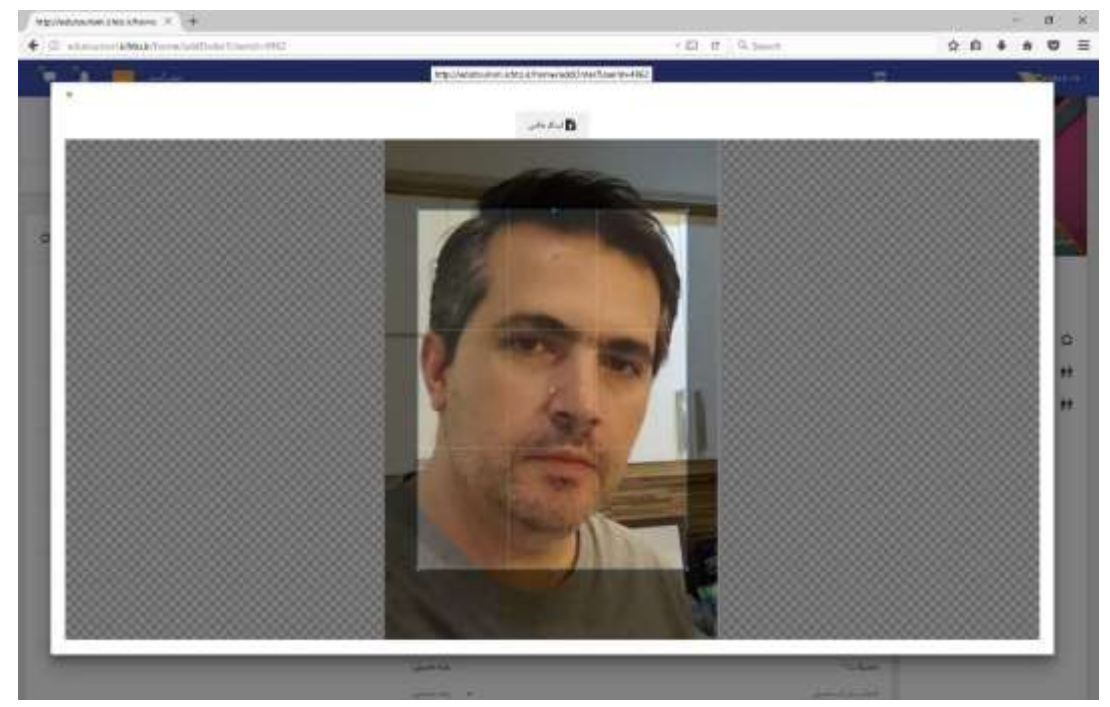

با درگ کردن اشار هگر ماوس از گوشههای منطقه روشنتر، محدوده عکس را مشخص کنید. همچنین با درگ کردن اشارهگر در مرکز تصویر، میتوانید محتوای عکس را جابجا کنید. تصویر بعد، نمونهای را پس از اعمال تغییرات نشان میدهد:

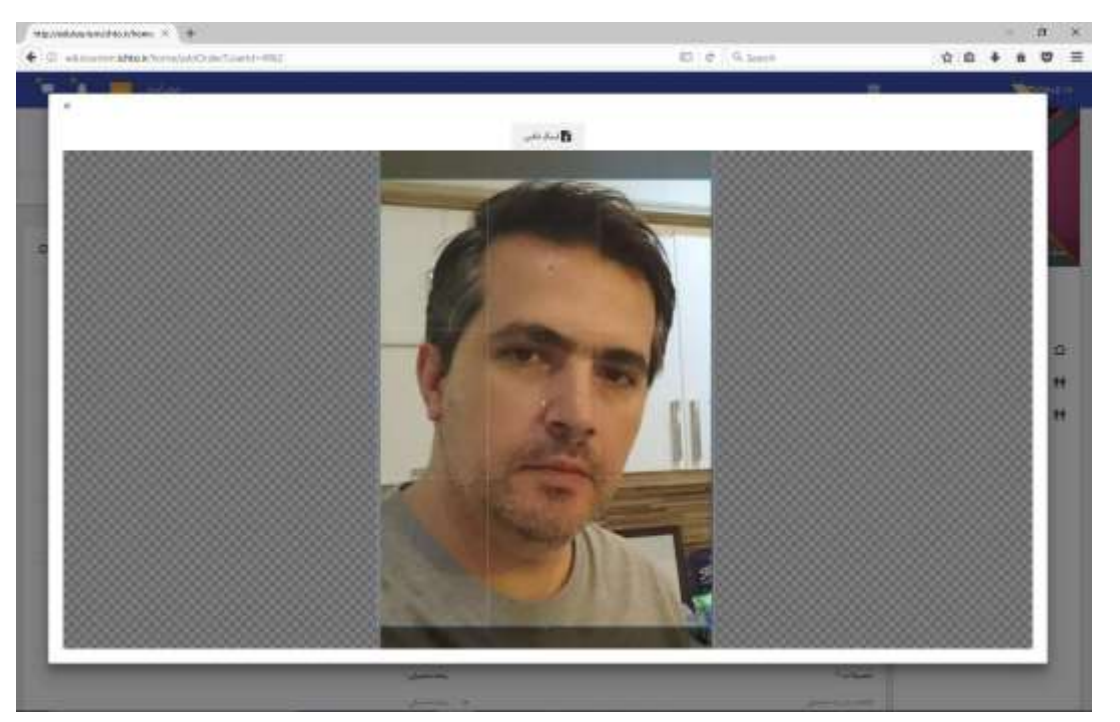

پس از اعمال تنظیمات عکس، روی دکمه «ارسال عکس» کلیک کنید. پیام بعدی مطابق تصویر زیر ظاهر میشود .

| Herolean and this have: X 4  (      (      ) education additional additions (addition to addition to additita addition to addition to additita additita additita addition to | E C Sm                                         |
|----------------------------------------------------------------------------------------------------|------------------------------------------------|
| Ser 74 📕 2000                                                                                                    |                                                |
|                                                                                                    | المد مولت و کند اور منع کردشاند.               |
| ٥.+                                                                                                    | ففاترادت متواسد مرادرد لتبيد فلاماس بالقل سايد |
| and the second second se                                                                                                    |                                                |
|                                                                                                    | پارگذاری عکس<br>سی ایوند دربانه در از در       |
|                                                                                                    | OK .                                           |

روی دکمه «OK» کلیک کنید. به این ترتیب به فرم اصلی بازمیگردید:

| Environment and share a lite    |                                                             |                      | - 0               |
|---------------------------------|-------------------------------------------------------------|----------------------|-------------------|
| C +townstationalabilitiesti-002 |                                                             | ED C Summ            | 0 A # A Ø         |
| a 🔁 📕 🚽 🖛                       |                                                             |                      | 2. CON100         |
|                                 | الملا والوجب وجهدت قرافت مراكبين الملامات إيروا السيل بالهد |                      |                   |
|                                 | 0                                                           | 0                    |                   |
| Sector of ph                    | لمقابلين أقرونه                                             | لعطريليني            |                   |
|                                 |                                                             | 21.K-1               | -                 |
|                                 | مۇمىردەن «م <sub>ا</sub> يا» «                              |                      | +                 |
|                                 | and an an an an an an an an an an an an an                  | 3                    | et al an          |
|                                 | . مىك ميكل.<br>19122                                        | 507Z                 |                   |
|                                 | *                                                           | -                    |                   |
|                                 |                                                             |                      | in the balance of |
|                                 |                                                             | t Sadari<br>Maganaka | -                 |
|                                 |                                                             |                      |                   |
|                                 | (general)                                                   | ~~~                  | -                 |
|                                 | data propose                                                | شىر لىدە             |                   |
|                                 | السريس طنكره                                                | - dt.c               | ÷.                |
|                                 | الانجاب خباط                                                |                      | M                 |

حالا که فرم شما تکمیل شده است، روی دکمه «بعدی» کلیک کنید. کادر نمایش یافته در تصویر زیر نمایان شده و تایید شما را در رابطه با دورهای که انتخاب کردهاید، جویا میشود:

|                  |                                       | 10 2 30   |
|------------------|---------------------------------------|-----------|
| 0                | للارود، دولت وكاراني الاخترار الترحيد |           |
|                  | 0                                     | 0         |
| station and pre- | and shife                             |           |
|                  |                                       |           |
|                  | A                                     |           |
|                  |                                       | _         |
|                  | خواست شر کټ در آزمون                  | ثبت در.   |
|                  | ب هده اراهساوان ایر لکردن و جهانگردی  | دور الناط |
|                  |                                       |           |
|                  |                                       |           |

اگر شما جزء افرادی باشید که در آزمونهای قبلی گردشگری شرکت کرده باشید و سوابقی از شما در سامانه موجود باشد، هماکنون نتایج آزمونهای قبلی شما نمایان میشود تا از آزمونهایی که قبلا در آنها قبول شدهاید، مطلع شوید. اما اگر اولین بار باشد که در آزمون شرکت میکنید، پیغام نمایش یافته در تصویر بعد ظاهر شده و به شما اعلام میکند در چه آزمونی ثبت نام کردهاید .

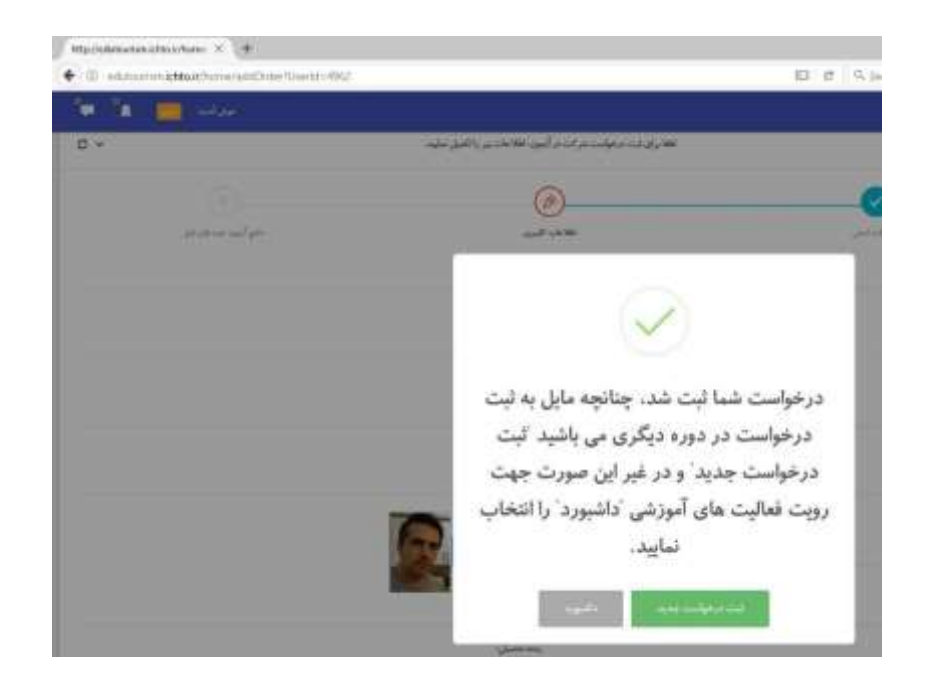

اگر مایلید درخواست جدیدی بر ای آزمون دوره دیگری ثبت کنید، روی دکمه «ثبت درخواست جدید» و در غیر این صورت روی دکمه «داشبورد» کلیک کنید تا به صفحه آغازین کاربری خود بازگردید .

تصویر بعد صفحه آغازین کاربری شما را در حالی نمایش میدهد که درخواست شما برای شرکت در آزمون مورد نظر، به صورت ردیفی از جدول «لیست درخواستها» نشان میدهد:

| 17 AB (0) (1996/001) (1996/001) | EFORME CON                                                                                                    |                                                                                                    | <b>1</b>                         | ./               |
|---------------------------------|----------------------------------------------------------------------------------------------------|----------------------------------------------------------------------------------------------------|----------------------------------|------------------|
| المتلك المسلح اللي اللي         | Sector of the sector                                                                                                    | المانين المانين المانين المانين المانين المانين المانين المانين المانين المانين المانين المانين المانين الماني<br>مانين المانين المانين المانين المانين المانين المانين المانين المانين المانين المانين المانين المانين المانين ال |                                  | - churry         |
|                                 | وا<br>ايد موسنه مجاربة الجام آن من باشيد                                                                                                    | ۵۰ لیست در خوامه<br>ویرایش احتمالی اطلاعات درخواست خود نا قبل از ا                                                                                                    | اجم                              | n haan<br>n haan |
|                                 | nation of the second second se | سوهران ومن وساله<br>1980 (1986 - ماهان مسا                                                                                                    | rlgan saabaad<br>ahan aaaaaaaaaa | <b>1</b>         |
|                                 | -                                                                                                    | •                                                                                                    |                                  |                  |

تبریک میگویم، شما ثبت نام خود را تکمیل کردهاید .

## ساير امكانات صفحه آغازين كاربر

به صفحه آغازین کاربر در تصویر زیر توجه کنید. امکانات اصلی این صفحه در ادامه تشریح خواهد شد.

| атронализиализияная × 4        |                                 |                                                          |                                         |                          |   |          | - 0                |
|--------------------------------|---------------------------------|----------------------------------------------------------|-----------------------------------------|--------------------------|---|----------|--------------------|
| • D edutorini kitolefilione    |                                 |                                                          | c                                       | 9 Jean                   |   | 合:8 4    |                    |
| 💌 🔺 🛄 kulap                    |                                 |                                                          |                                         |                          | - |          | Sec.               |
|                                |                                 |                                                          |                                         |                          | • |          |                    |
| D.+                            |                                 |                                                          |                                         |                          | _ | 1        |                    |
| مى بى بىر 17.40.00 13000507 با | POWAR DOM                       | C III I III I III I III I III I III I III I              |                                         |                          |   | 1        |                    |
| 127                            | 0                               | E                                                        |                                         | 1                        |   | d.       | 100                |
| at had a see and               | مدليل الماسل سن المستحد         |                                                          | and and and and and and and and and and | والداها المراجر          |   |          | . التيوية          |
|                                | موسسه مجازبة الجام أنامى باشيدا | ۸ لیست در خواستها<br>فالامات درحواست خود ۱۱ ق.ل از دایند | (جهت ويرابش أحماقي ا                    |                          |   | 8)<br>8) | hinipp<br>hytertik |
| topoge and the                 | بود.<br>رامیان ایراکرد و بواکرد | چېدې.<br>د انغار قور يېسه کېږې مرداد                     | اليو أمريز بغيرات.<br>18-15-00 (1860-04 | ارد بیکرری<br>1000004982 | • |          |                    |
|                                |                                 | ni në në në                                              |                                         |                          |   |          |                    |

#### ابزارهاي ويرايش اطلاعات كاربر

در ردیف دوم ابزارهای بالای صفحه آغازین کاربری شما ۴٬ لینک برای ویرایش اطلاعات کاربری شما وجود دارد:

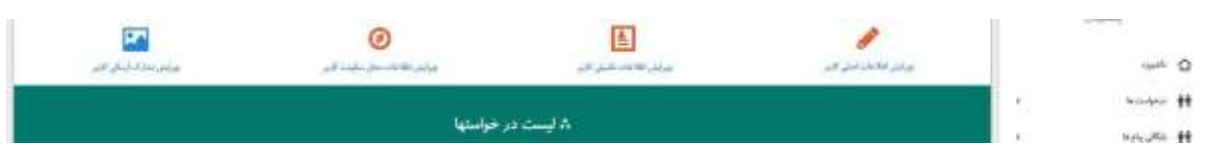

بدیهی است که هر یک از این ۴ لینک برای ویرایش نوعی از اطلاعات کاربری شما مورد استفاده قرار میگیرد که با توجه به نام لینک تشخیص آن دشوار نخواهد بود .

تنها نکته قابل ذکر در اینجا، ویرایش مدارک ارسالی کاربر است. این مدارک، شامل تصویر صفحات شناسنامه و تصویر کارت ملی است که لازم است در سامانه آپلود کنید. با کلیک روی لینک «ویرایش مدارک اصلی کاربر» صفحهای مطابق تصویر بعد ظاهر میشود:

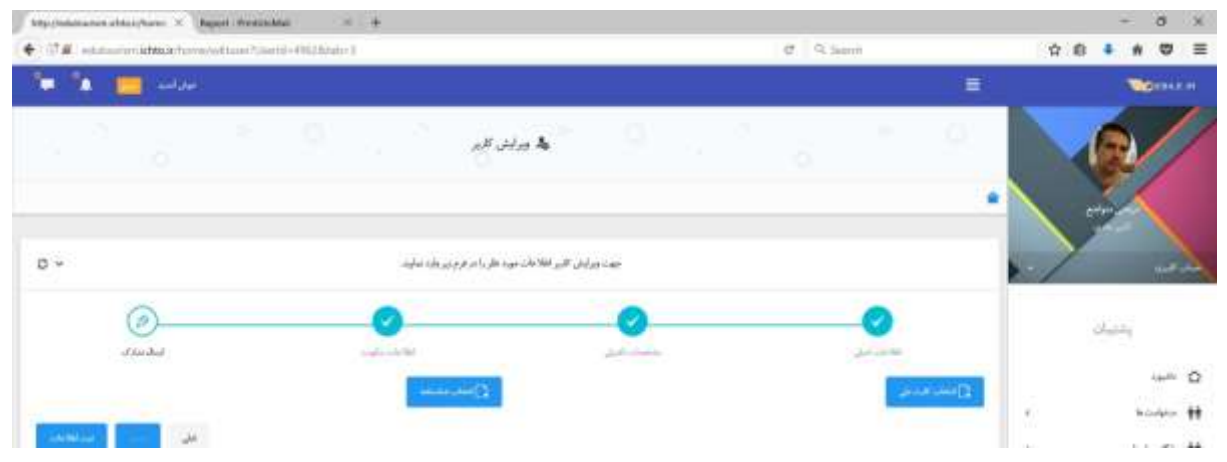

حالا با کلیک روی دکمه «انتخاب کارت ملی»، تصویر اسکن شدهی کارت ملی خود و با کلیک روی دکمه «انتخاب شناسنامه» تصویر صفحات شناسنامه خود را وارد سامانه کنید. در پایان روی دکمه «ثبت اطلاعات» کلیک کنید .